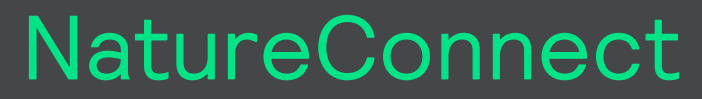

by (signify

# **Commissioning guide**

# NatureConnect link & Interact PRO

December, 2024

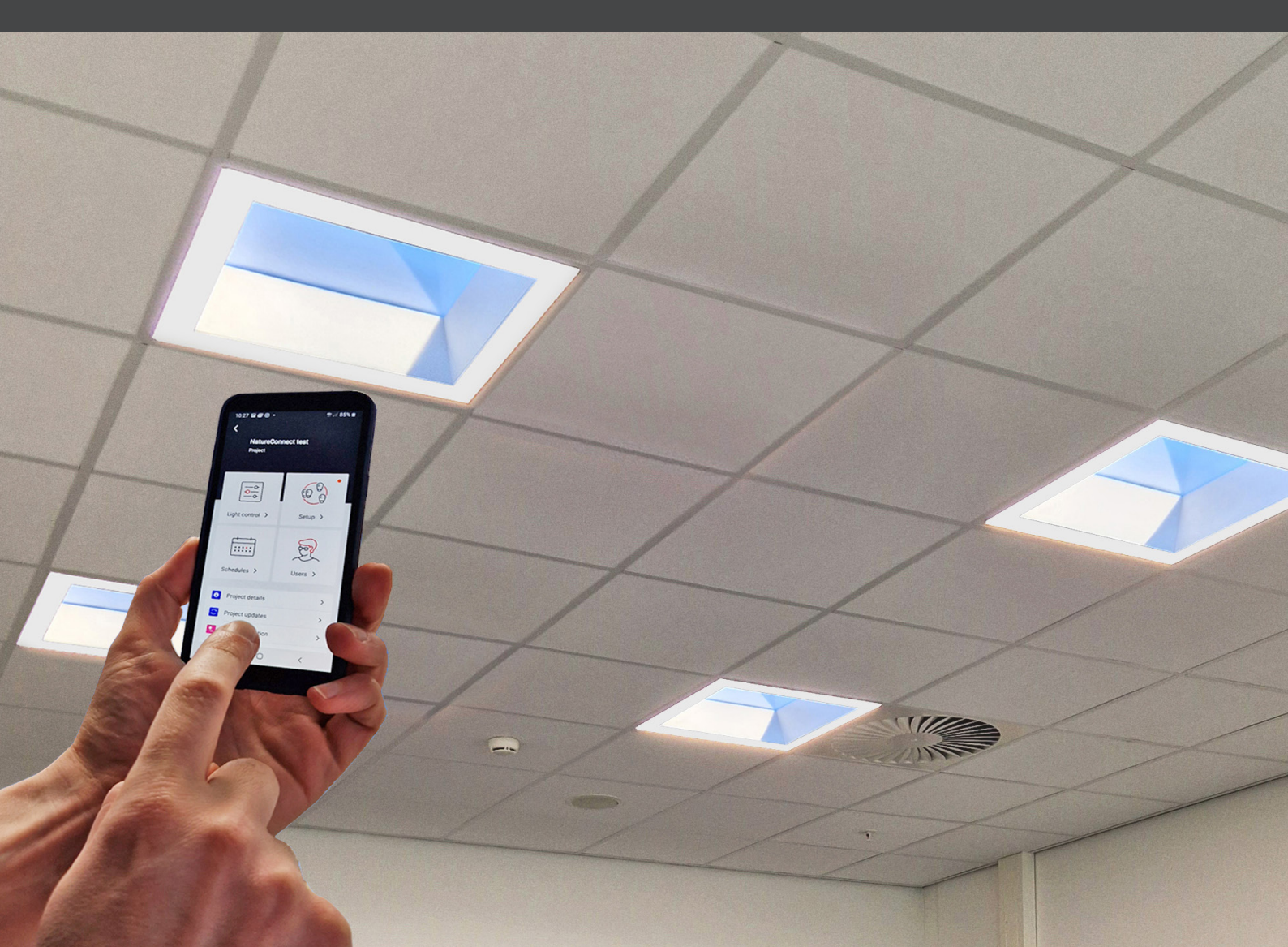

# Introduction

The NatureConnect system is based on biophilic design principles, which uses elements of nature and natural analogues in indoor spaces to make people feel happy and healthy. Unlike traditional lighting which focuses on visual benefits, NatureConnect additionally brings the biological and emotional benefits of lighting. It reconnects us with the constant cycles and variations of nature for comfortable, engaging and attractive indoor environments.

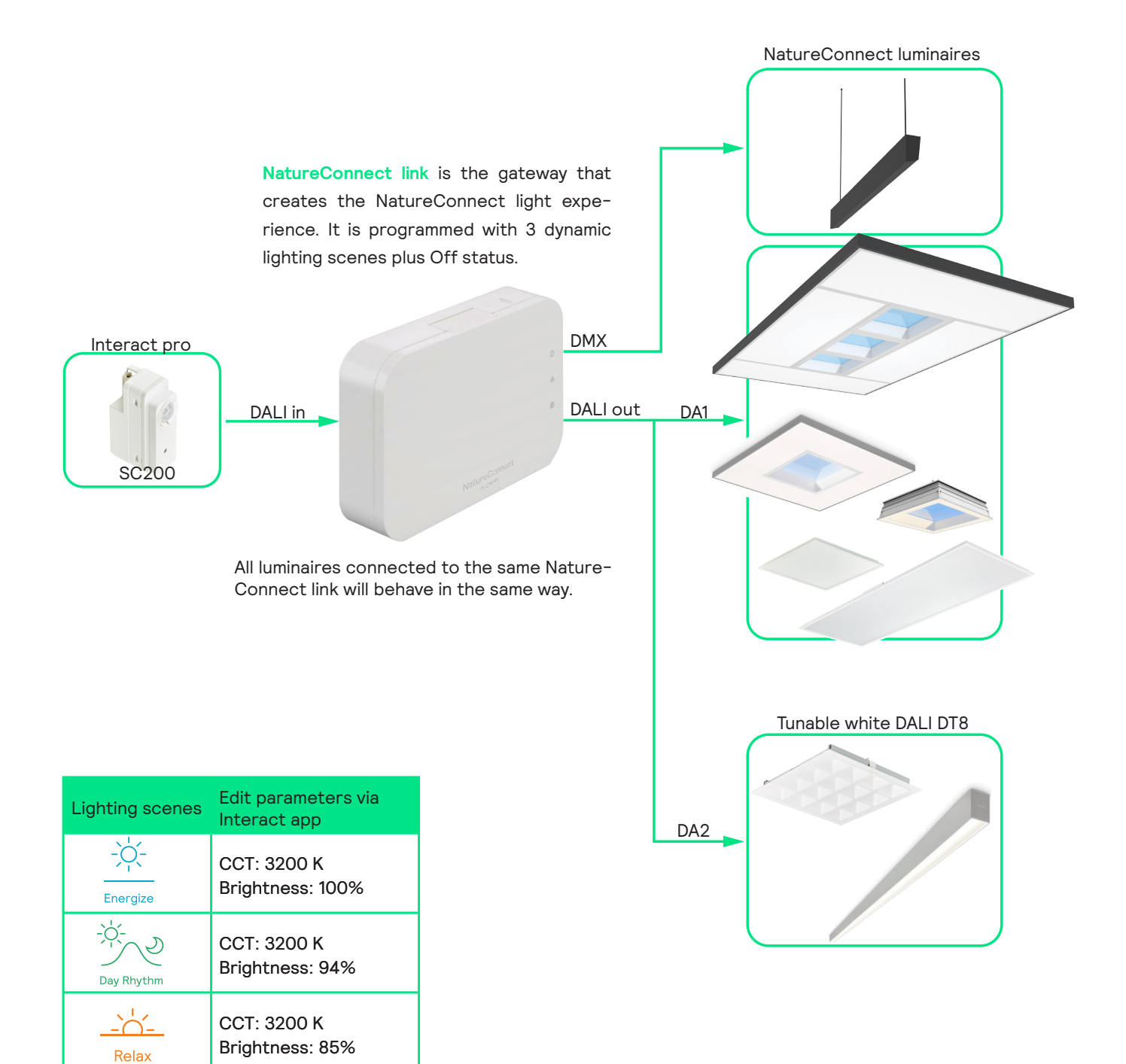

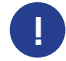

Compatible with firmware 1.4.6 configured from production date 24W48 ! Please check on the box label.

The best NatureConnect experience is achieved combining NatureConnect link with switch and presence sensors.

#### NatureConnect switch

|      |      | -0-   | - D    |
|------|------|-------|--------|
| Ener | gize | Day R | Trythm |
|      |      |       |        |
| Re   | lax  | -     | off    |

Interact switch with NatureConnect icons (910505103545)

- Wireless, battery free
- Scene and Off buttons with icons and text for ease of use
- High quality engraving for long durability

#### **Presence sensors**

help to reduce the power consumption. They can be programmed in a way that when no occupancy is detected, inside the room, they send the signal to the NatureConnect link to turn off the luminaires. When presence is detected it goes automatically to "Day Rhythm".

# NatureConnect scenes

Following the natural day rhythm, the luminaires, connected to NatureConnect link, can automatically adjust to the time of the day in three different scenes: Day Rhythm, Energize and Relax.

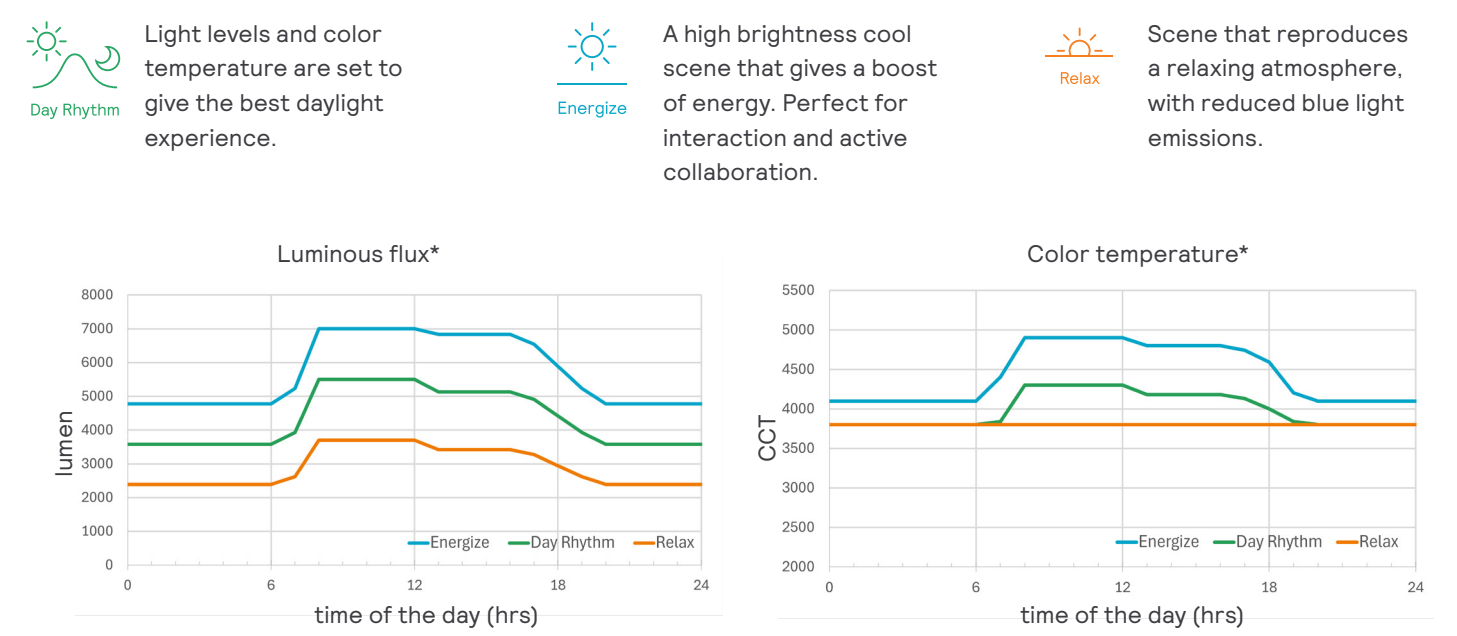

\* These values referes to NatureConnect skylight W60L60/W62L62

# Commissioning with interact PRO as Lighting Control System

You will need a device that supports Interact commissioning app. (e.g. smartphone or a tablet) with Bluetooth technology.

For more info check:

https://sme.interact-lighting.com/web/help/prf-pra/2.3/install/commissioning.html

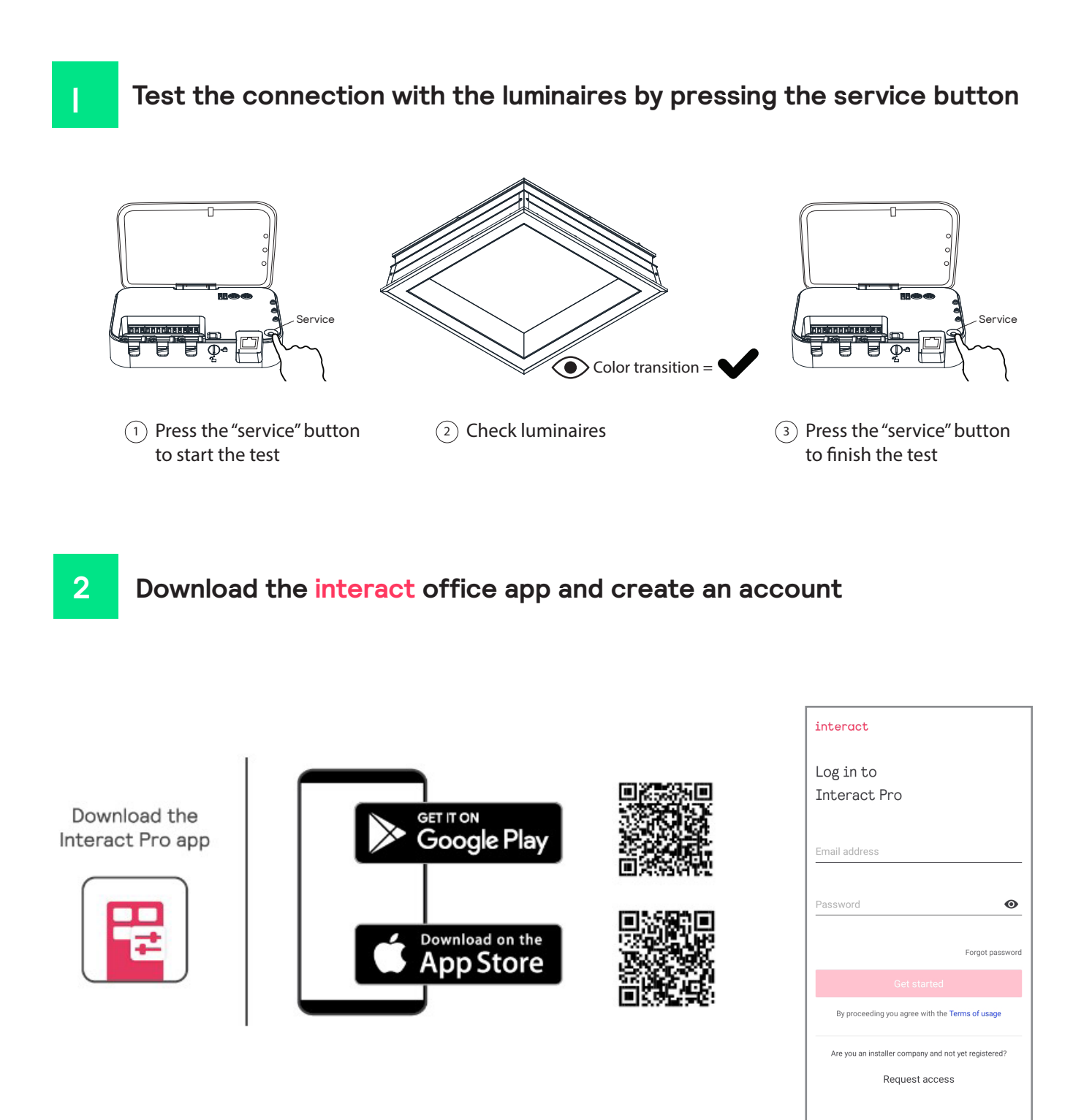

Create a project

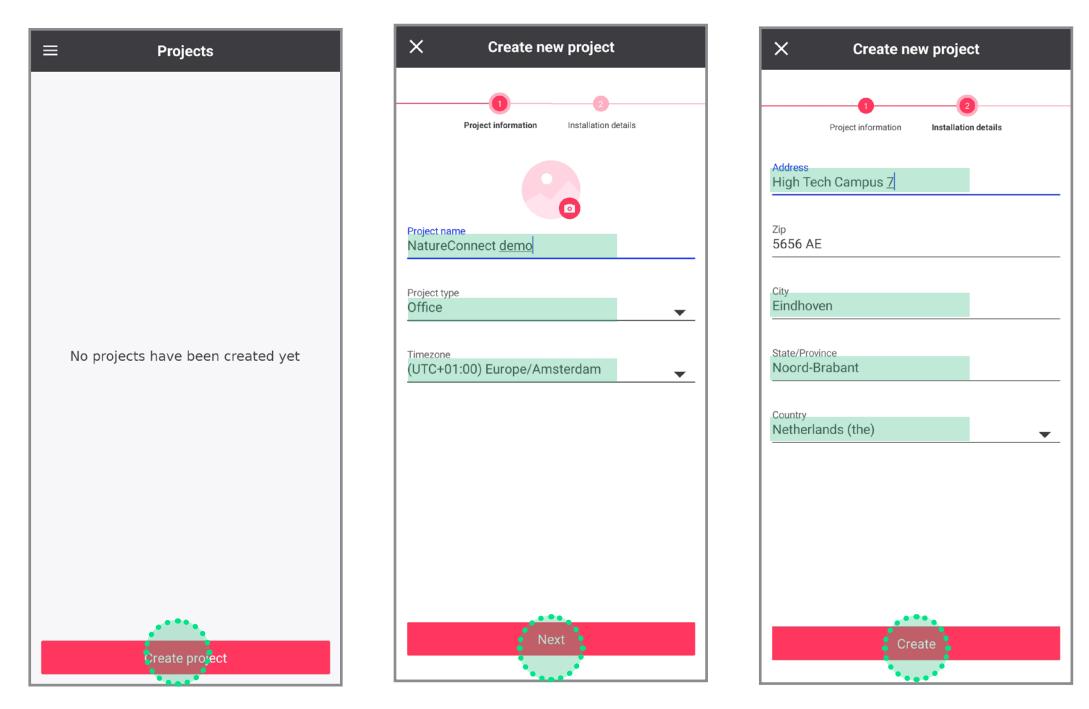

Fill in the fields and open the new project just created.

# Create a Light Network

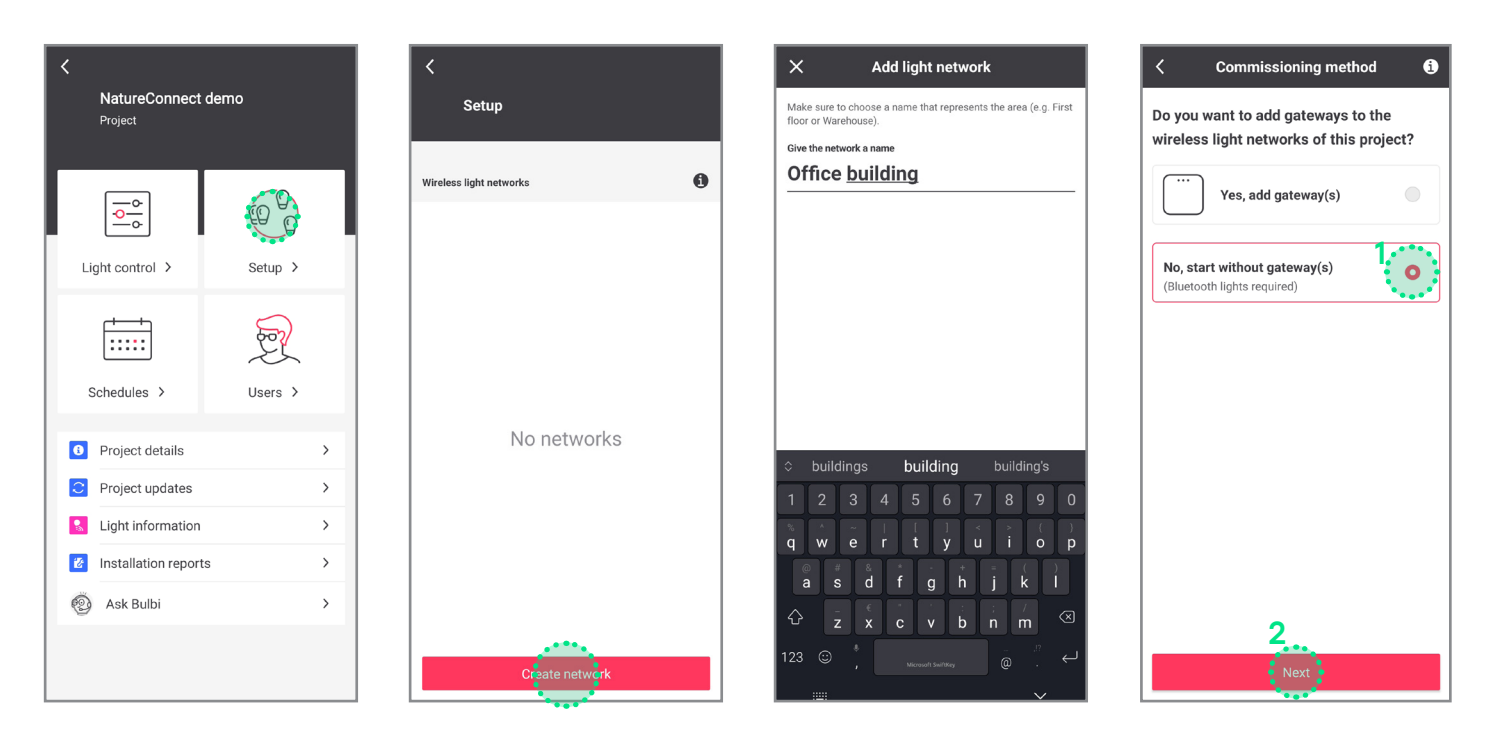

# Add a group

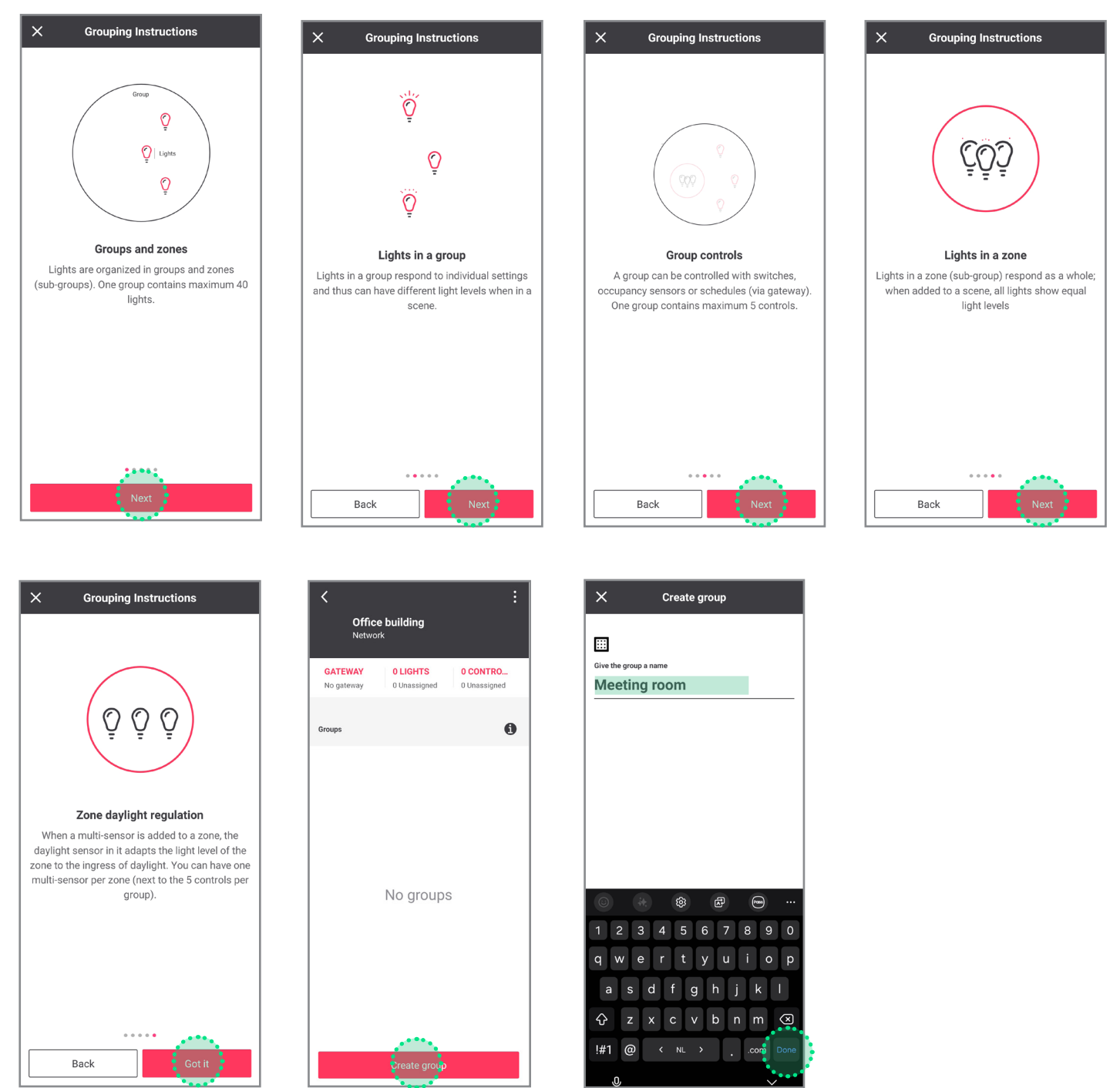

# 4 Find and assign one or more NatureConnect link that belong to the same group.

Stand close (2 m ca.) to the sensor connected to the NatureConnect link. (Bluetooth must be active on your device.)

# Tab Lights: click on Add lights

It will be found as e.g.: Philips luminaire - \*\*\*\* or NatureConnect link - \*\*\*\*.

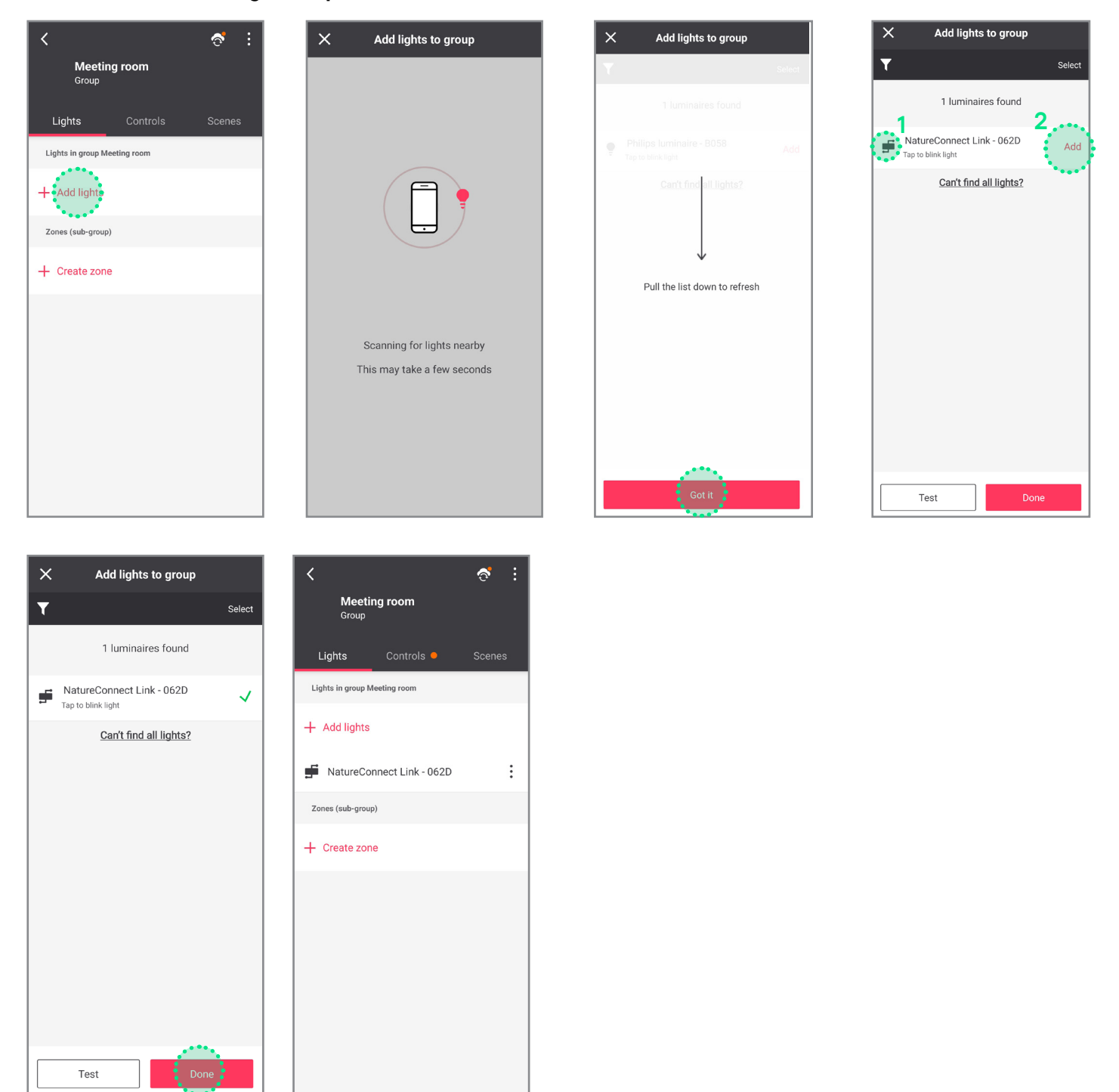

1 Click the left icon to blink the connected luminaire(s) to identify the NatureConnect link.

2 Click the add button for each NatureConnect link you would like to add to the same group.

#### Tab **Controls**

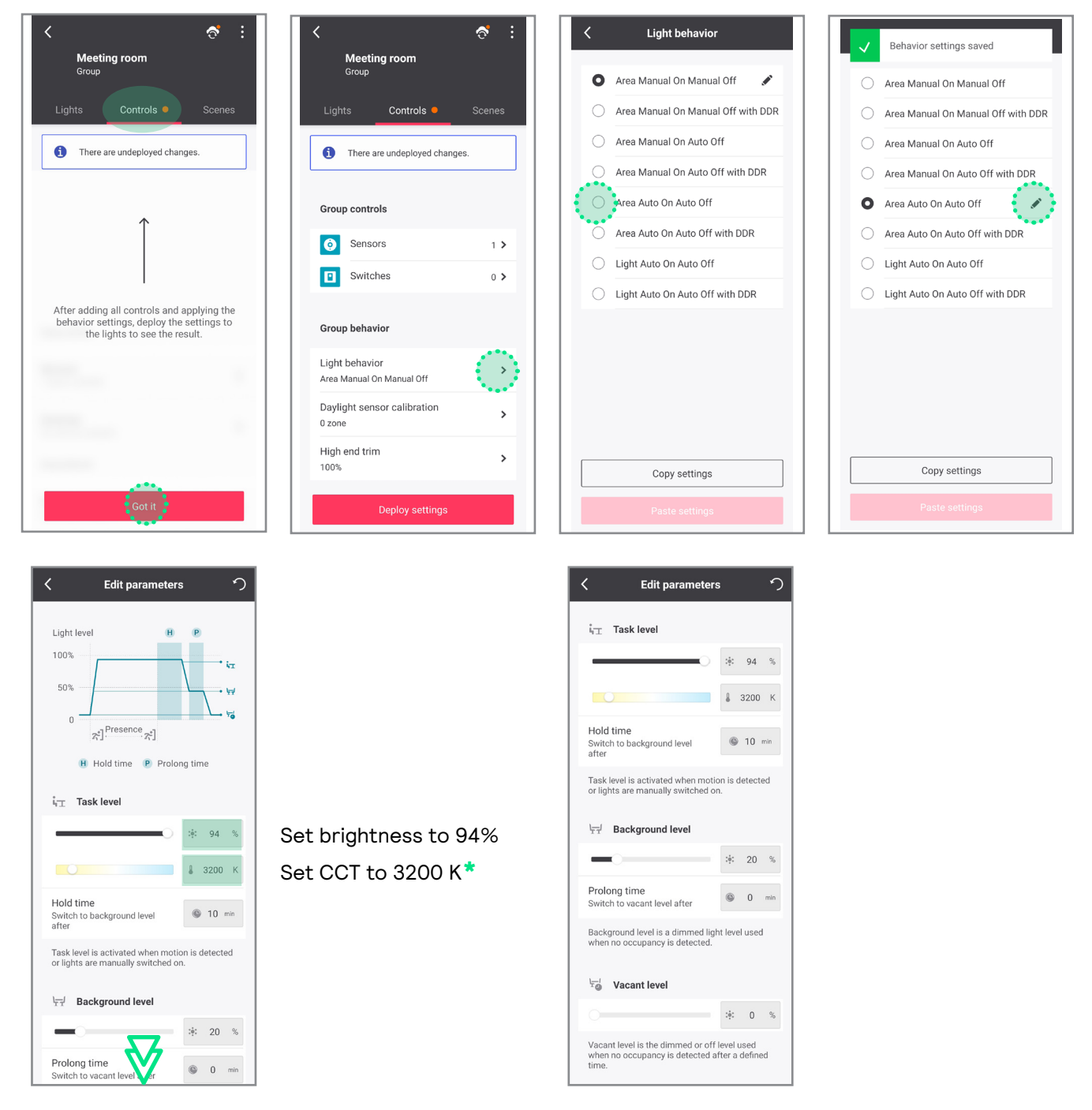

\* 3200 K is the parameter edited for the configuration and not the real CCT of the luminaire.

# Optional: how to add battery power motion sensor

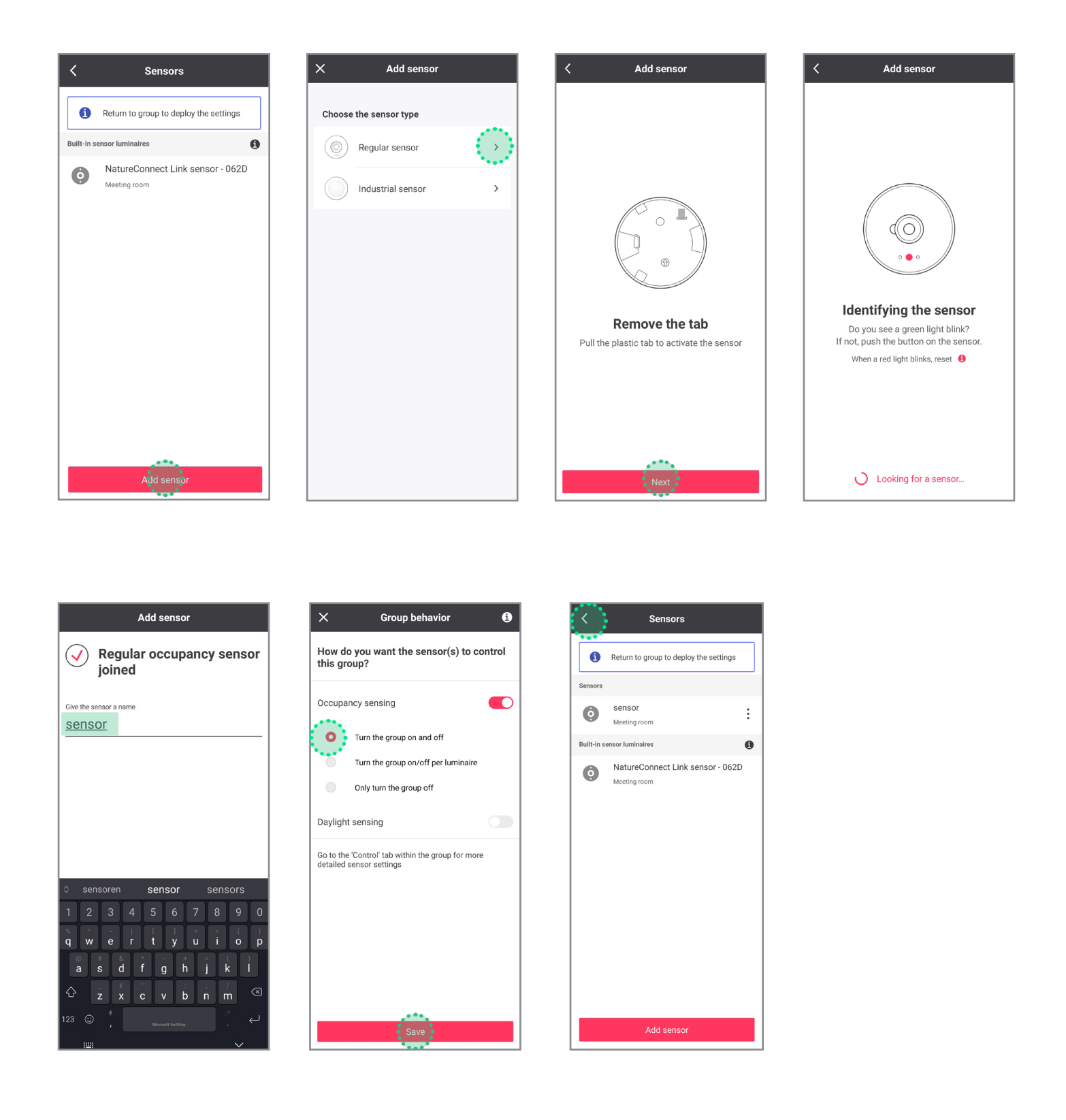

# Configure the system without motion sensors

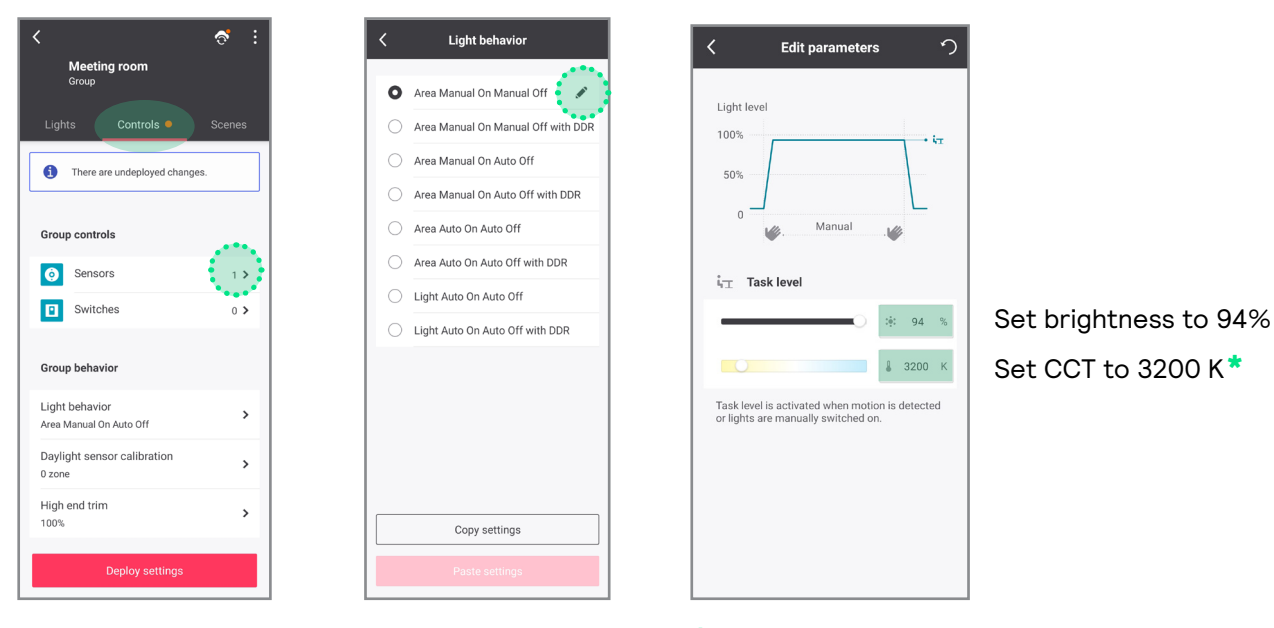

\* 3200 K is the parameter edited for the configuration and not the real CCT of the luminaire.

6

If you are not using any user interface, skip to step 8.

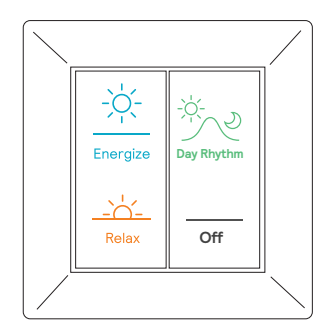

When more than one switch is used, all switches will behave in the same way.

## Tab Controls: click on Switches

7

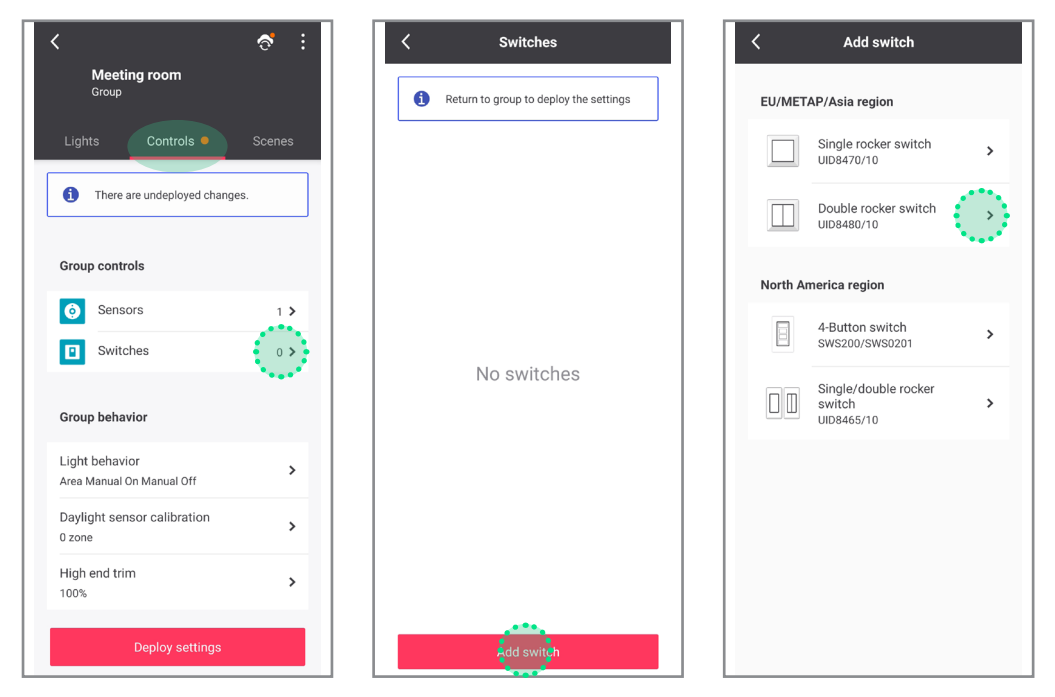

# Identify the switch following the instructions

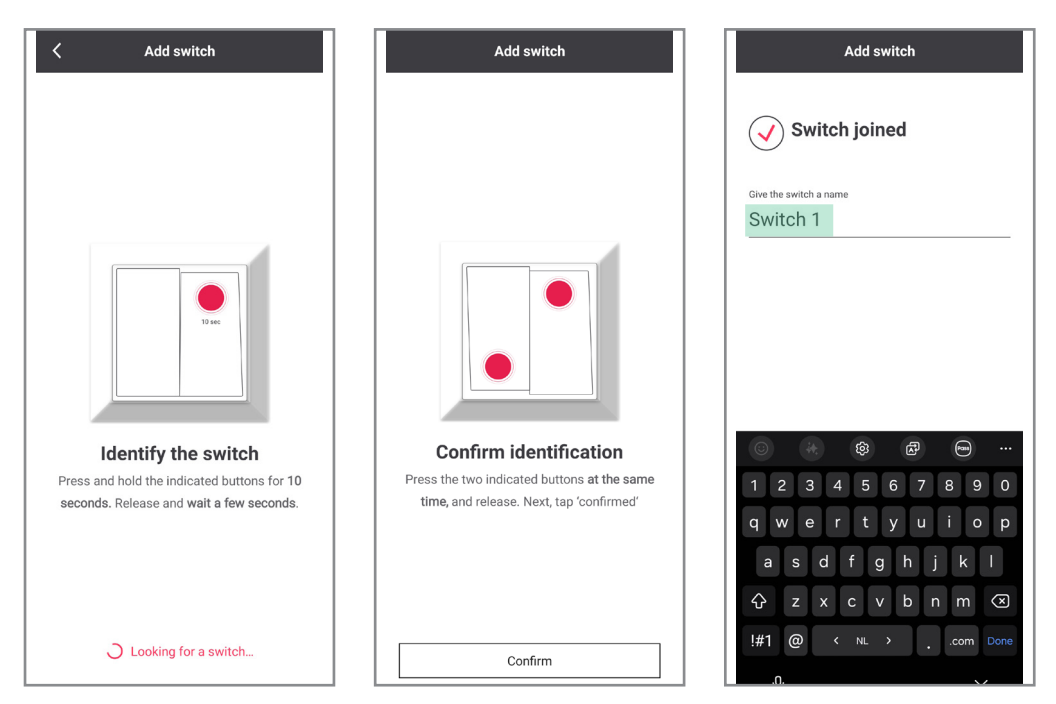

#### Test if the switch is added by clicking ON/OFF button

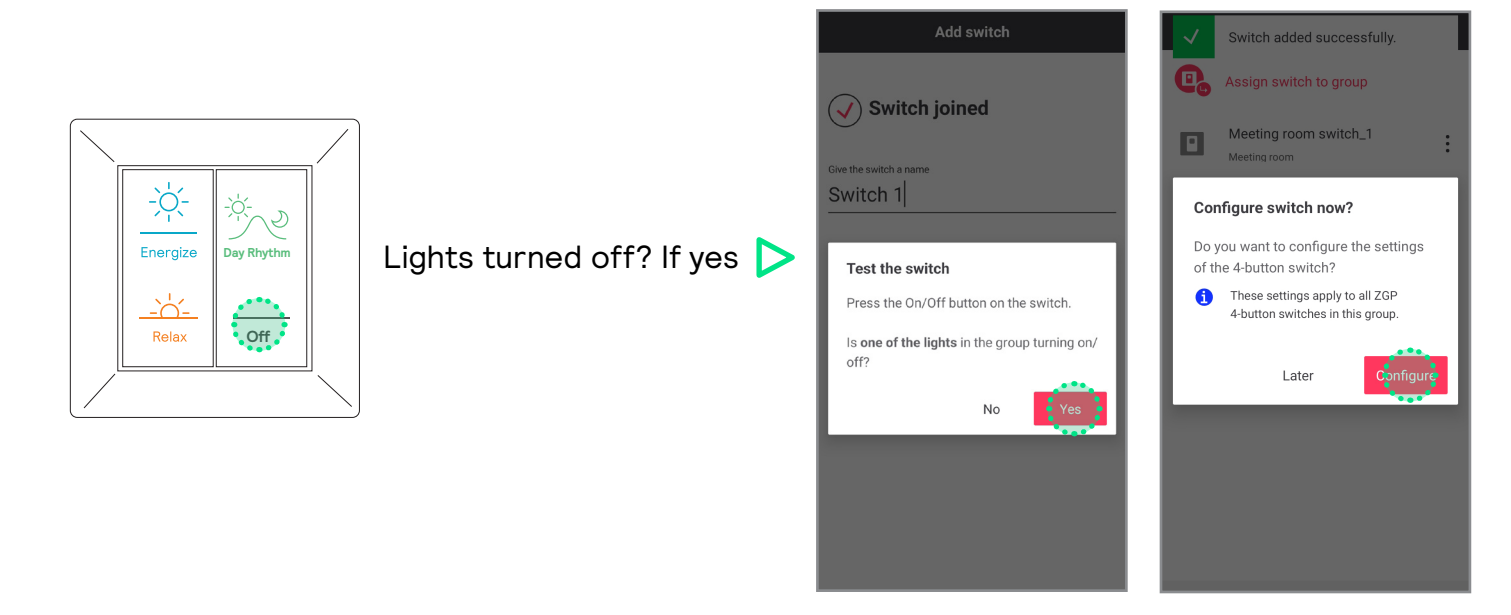

In case luminires in the group do not turn off, follow below steps

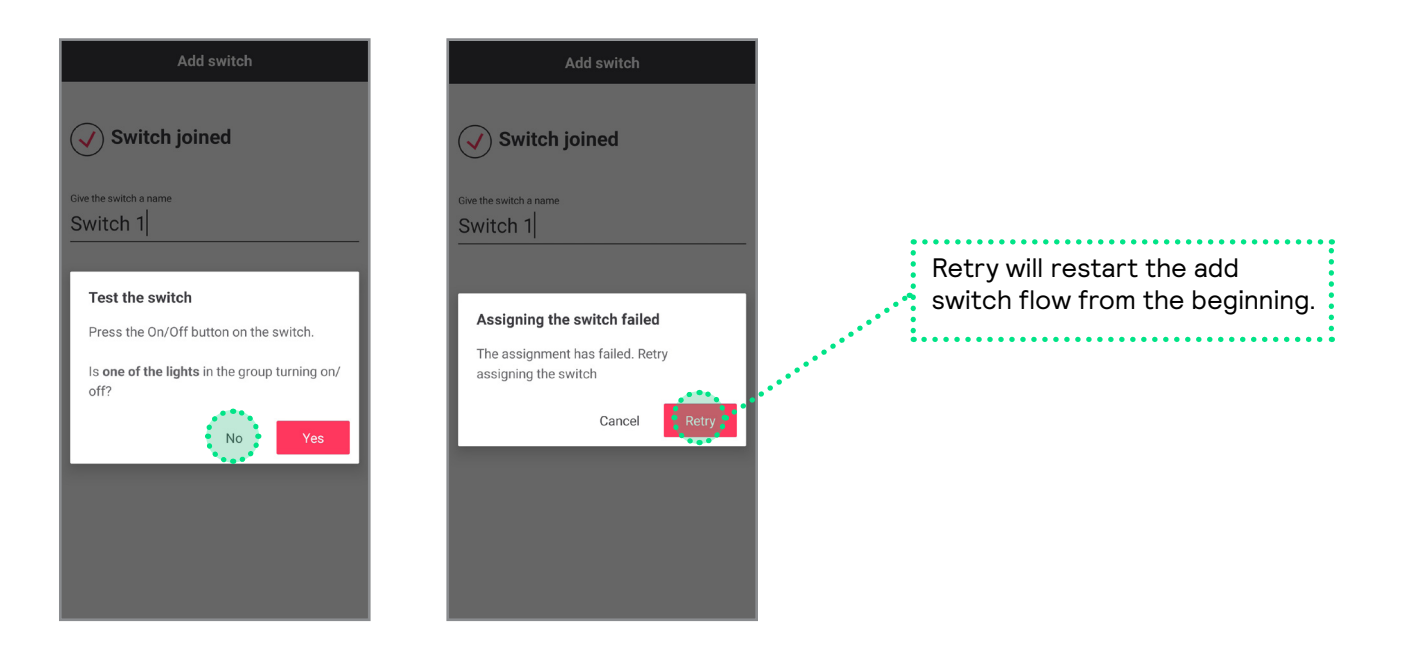

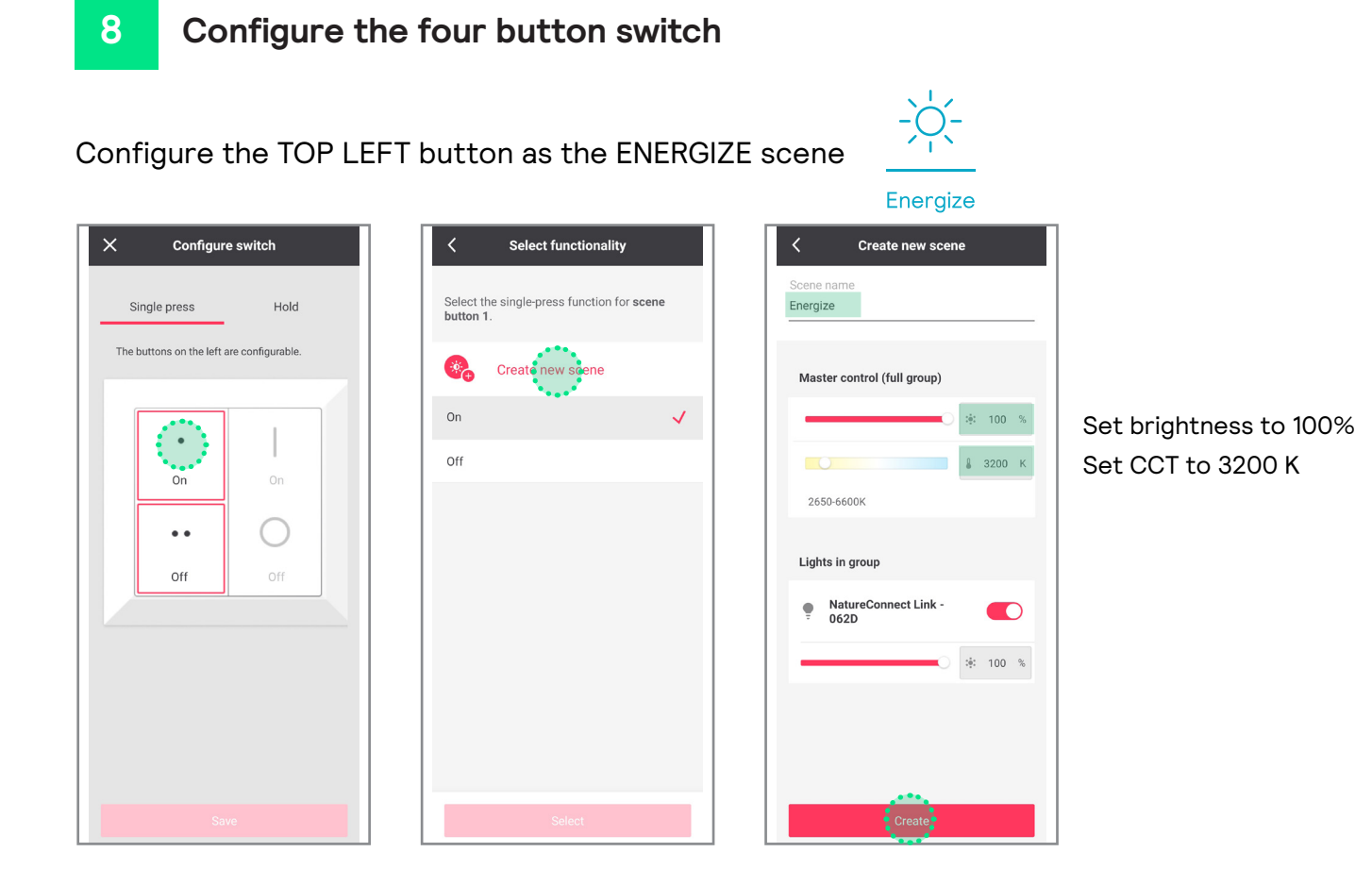

1

Configure the BOTTOM LEFT button as the RELAX scene

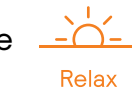

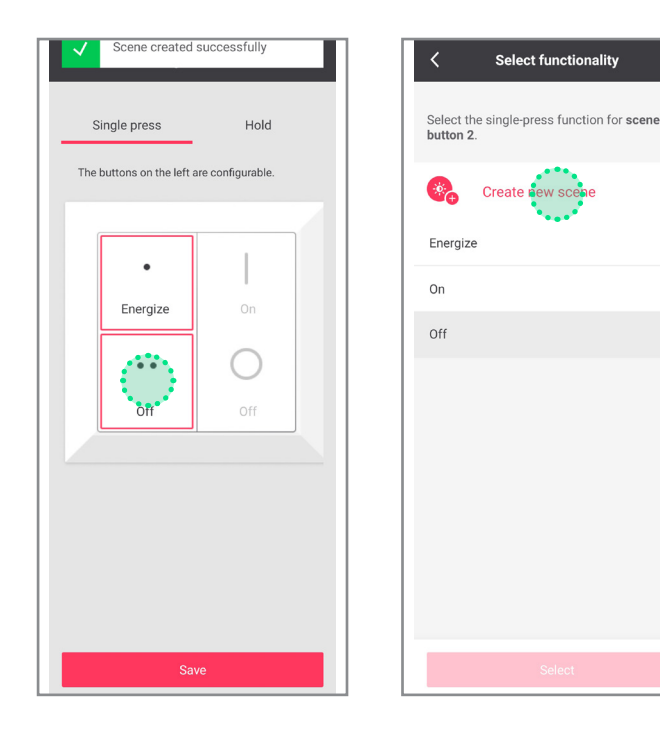

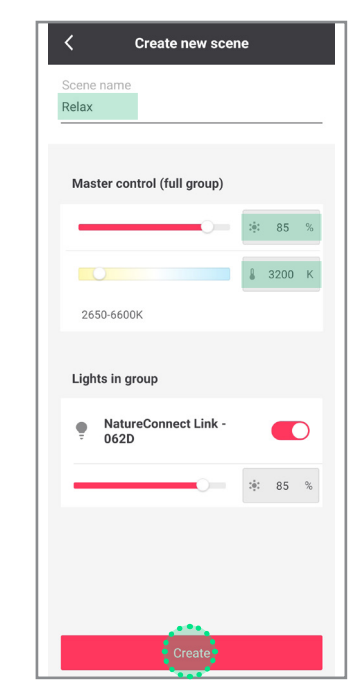

Set brightness to 85% Set CCT to 3200 K

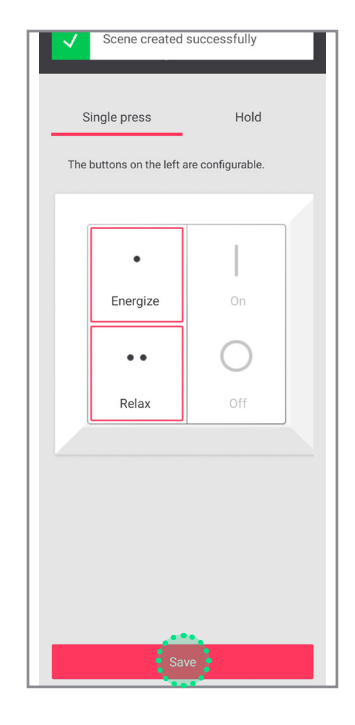

# Deploy settings and synchronize changes

Sync

# Deploy

| K<br>Meeting room<br>Group                  | 중 :        |
|---------------------------------------------|------------|
| Lights Controls                             | Scenes     |
| 1 There are undeployed                      | l changes. |
| Group controls                              |            |
| i Sensors                                   | 1 >        |
| Switches                                    | 1 >        |
| Group behavior                              |            |
| Light behavior<br>Area Manual On Manual Off | >          |
| Daylight sensor calibratie<br>0 zone        | on >       |
| High end trim<br>100%                       | >          |
| Deploy sett                                 | ngs        |

| Keet                       | ing room             | ি   | : |
|----------------------------|----------------------|-----|---|
|                            | Controls             |     |   |
| Group cont                 | rols                 |     |   |
| j Sens                     | ors                  | 1 > |   |
| Swite                      | ches                 | 1 > |   |
| Group beha                 | vior                 |     |   |
| Light behav<br>Area Manual | ior<br>On Manual Off | >   |   |
| Daylight ser<br>0 zone     | nsor calibration     | >   |   |
| High end tri<br>100%       | m                    | >   |   |
|                            |                      |     |   |
|                            |                      |     |   |
|                            |                      |     |   |

## DEMO MODE

It is possible to program a scene that runs in cycle a faster mode of the dynamic scenes. Suitable for demo purposes controlled through the commissioning app.

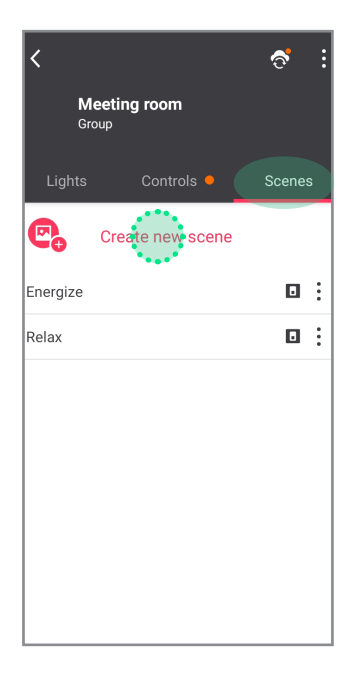

## DEMO DAY RHYTHM

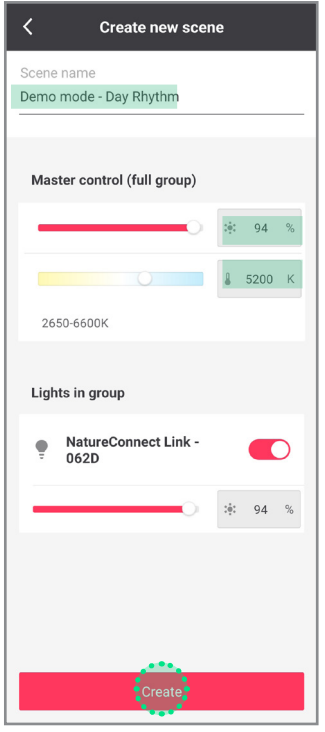

Set brightness to 94% Set CCT to 5200 K

#### DEMO ENERGIZE

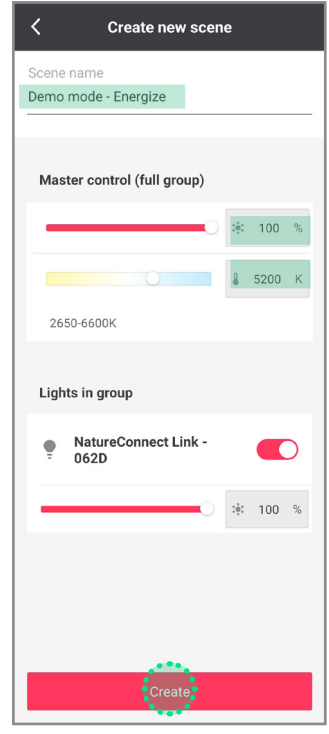

Set brightness to 100% Set CCT to 5200 K

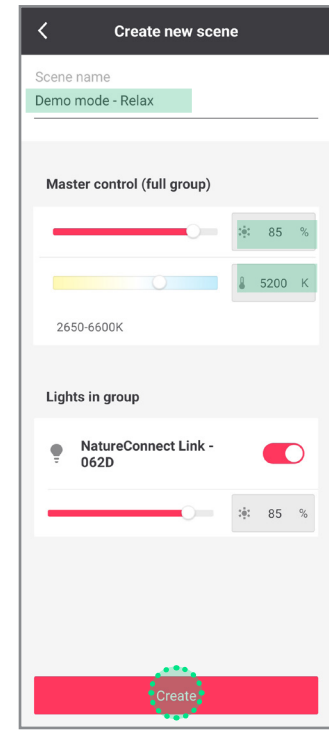

Set brightness to 85% Set CCT to 5200 K

#### DEMO RELAX

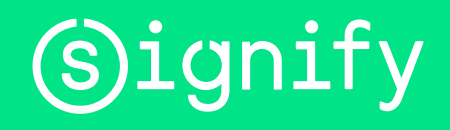

© 2024 Signify Holding. All rights reserved. The information provided herein is subject to change, without notice. Signify does not give any representation or warranty as to the accuracy or completeness of the information included herein and shall not be liable for any action in reliance thereon. The information presented in this document is not intended as any commercial offer and does not form part of any quotation or contract, unless otherwise agreed by Signify. All trademarks are owned by Signify Holding or their respective owners